## Tema da atividade: Razão e Proporção Objetivo: Explorar o Raciocínio Proporcional que permeia Razão e Proporção e suas representações Aritmética, Geométrica e Algébrica Aluno(a):\_\_\_\_\_ Turma:\_\_\_\_ Data: \_\_\_\_/\_\_\_/\_\_\_\_

**1.**<sup>1</sup> Abra o arquivo fracoes-equivalentes.ggb:

-> Usando os controles deslizantes, represente a primeira fração no primeiro retângulo. Repita nos dois retângulos seguintes de modo a completar as equivalências.

a) 
$$\frac{3}{5} = \frac{9}{10} = \frac{1}{10}$$
  
b)  $\frac{1}{4} = \frac{6}{10} = \frac{1}{8}$   
c)  $\frac{5}{25} = \frac{1}{10} = \frac{1}{10}$   
d)  $\frac{2}{5} = \frac{8}{10} = \frac{1}{10}$ 

-> Agora calcule as seguintes sem o auxílio do aplicativo, depois use o arquivo do GeoGebra para conferir seus resultados:

e) 
$$\frac{2}{6} = \frac{1}{18} = \frac{8}{18}$$
  
f)  $\frac{4}{8} = \frac{1}{24} = \frac{1}{18}$ 

2. Com o arquivo fracao-irredutivel.ggb, verifique quais são as frações equivalentes, e ao mesmo tempo irredutíveis correspondentes aos itens abaixo. Para obtermos as frações equivalentes em cada item, o numerador e o denominador foram divididos por um mesmo número. Diga em cada caso qual é esse divisor.

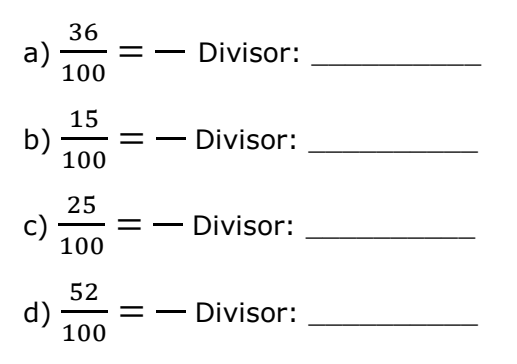

3. Vamos investigar a proporcionalidade nas seguintes situações.

-> Situação I: Uma empresa resolveu dar um aumento de R\$ 200,00 para os funcionários. O salário de João passou de R\$ 400,00 para R\$ 600,00, enquanto o salário de Antônio passou de R\$ 1 000,00 para R\$ 1 200,00.

<sup>&</sup>lt;sup>1</sup> Algumas questões que compõem esta atividade foram elaboradas com base no volume II do 7º ano do caderno do aluno do Estado de São Paulo (2014-2017). A saber: questão 3, exercício 4 e questão 4, exercícios 7 e 8 da Situação de Aprendizagem "A noção de Proporcionalidade". A questão 6 com base no exercício 6, e a questão 7 no exercício 13, da Situação de Aprendizagem "Razão e Proporção". Ademais, a Questão 5, foi retirada da Avaliação de Aprendizagem em Processo – I semestre de 2015 - Estado de São Paulo.

Esta atividade para smartphone foi adaptada das que estão disponíveis na tese de doutorado de Rejane Waiandt Schuwartz de Carvalho Faria (2016) desenvolvida no Programa de Pós-Graduação em Educação Matemática – UNESP – Rio Claro. A versão original para computadores está disponível em: https://repositorio.unesp.br/handle/11449/148026

a. Houve proporcionalidade no aumento salarial dado aos dois funcionários? Justifique sua resposta.

-> Para os itens abaixo, utilize a calculadora do aplicativo GeoGebra, e verifique os resultados que aparecem.

b. Quando dividimos o valor do salário final pelo inicial de João, obtemos a razão entre esses valores. Qual é essa razão?

c. Qual é a razão do valor do salário final pelo inicial de Antônio?\_\_\_

d. Ao multiplicar a razão encontrada no item b pelo salário inicial de Antônio, encontramos outro valor para o salário de Antônio. Qual é esse valor? Qual é a relação deste valor do salário de Antônio com o salário de João?

e. Se pensarmos o contrário, ou seja, multiplicar a razão encontrada no item c pelo salário inicial de João, encontramos outro valor para o salário de João. Qual é esse valor? Qual é a relação deste valor do salário de João com o salário de Antônio?\_\_\_\_\_

f. Após esses cálculos, você diria que houve ou não proporcionalidade no aumento salarial dado aos dois funcionários?

g. Na calculadora do aplicativo GeoGebra, digite as expressões das retas y=1.5\*x (João) e y=1.2\*x (Antônio). Observe os gráficos na janela de visualização, onde o eixo x representa o salário inicial e o eixo y o salário final. Agora responda: Se você trabalhasse com João e Antônio e seu salário fosse de 800 reais, você iria preferir ganhar um aumento proporcional ao de João ou de Antônio? Justifique.

-> Situação II: Uma empresa de informática resolveu dar um desconto de 25% no preço de toda a sua linha de produtos. O preço de um computador passou de R\$ 1000,00 para R\$ 750,00, e o de uma impressora passou de R\$ 400,00 para R\$ 300,00.

a. Houve proporcionalidade no desconto dado nos dois produtos? Justifique sua resposta.

-> Para os itens abaixo, utilize a calculadora do aplicativo GeoGebra em um arquivo novo, e verifique os resultados que aparecem.

b. Quando dividimos o valor final pelo inicial do computador, obtemos a razão entre esses valores. Qual é essa razão?

c. Qual é a razão do valor final pelo inicial da impressora?

d. Ao multiplicar a razão encontrada no item b pelo valor inicial da impressora, encontramos um valor com desconto para a impressora. Qual é esse valor? Qual é a relação deste valor final da impressora e do valor final do computador?\_\_\_\_\_

e. Se pensarmos o contrário, ou seja, multiplicar a razão encontrada no item c pelo valor inicial do computador, encontramos um valor com desconto para o computador. Qual é esse valor? Qual é a relação deste valor final do computador e do valor final da impressora?

f. Após esses cálculos, você diria que houve ou não proporcionalidade no desconto dado nos dois produtos?

g. Na calculadora do aplicativo GeoGebra, digite a equação da reta y=0.75\*x. Observe o gráfico na janela de visualização, onde o eixo x representa o preço inicial e o eixo y o preço final. Agora responda: Se você comprasse uma câmera digital nessa loja, que antes custava 100 reais, e que agora está com um desconto proporcional aos dados no computador e na impressora quanto você pagaria? Justifique.

4. Vejamos as situações abaixo.

-> Situação I: Na tabela "Produto" registraram-se a quantidade vendida e o valor recebido pela venda de um mesmo produto. Contudo, alguns valores não foram preenchidos.

a. Complete a tabela, mantendo a proporcionalidade direta entre a quantidade vendida e o valor recebido.

| Quantidade vendida | Valor recebido |
|--------------------|----------------|
| 10                 | R\$ 30,00      |
| 5                  |                |
|                    | R\$ 3,00       |
|                    | R\$ 21,00      |
| 14                 |                |
|                    | R\$ 420,00     |

b. Qual foi o raciocínio usado para completar a tabela manualmente?

-> Após completar a tabela acima, vamos analisá-la usando recursos do GeoGebra.

c. Digite na calculadora do aplicativo GeoGebra o quociente do valor recebido pela respectiva quantidade vendida da segunda linha da tabela. O valor encontrado é a razão que deve ser usada para que os demais valores da tabela sejam proporcionais a quantidade vendida do produto e o valor recebido para tal quantidade. Qual foi o valor encontrado? O que representa esse valor?

d. Para encontrar qual deve ser a quantidade vendida das demais linhas da tabela, para que sejam proporcionais a que calculamos, deve-se dividir o valor recebido pelo valor do quociente encontrado no item anterior. Confira as respostas da primeira coluna da tabela com o auxílio do aplicativo.

e. Para encontrar qual deve ser o valor recebido nas demais linhas da tabela, para que sejam proporcionais a da segunda linha, deve-se digitar nessas células o produto da quantidade vendida pelo valor do quociente encontrado no item c. Confira as respostas da segunda coluna da tabela com o auxílio do aplicativo.

f. Vamos criar o gráfico dessa planilha, para isso, digite os seis pares ordenados encontrados, um por um na caixa de entrada do aplicativo, a começar do (10,30). Após criar os pontos, selecione a ferramenta reta e clique em quaisquer dois pontos criados na janela de álgebra. Observe que os pontos da tabela se comportam de acordo com a reta criada, mas os valores dados são discretos e a reta é contínua. -> Situação II: Um clube dispõe de uma quantia fixa de dinheiro para comprar bolas de futebol para os treinamentos. Com o dinheiro disponível, é possível comprar, de um fornecedor, 24 bolas a R\$ 6,00 cada. O gerente pesquisou os preços de outros fabricantes e anotou as informações na tabela a seguir.

a. Complete-a obedecendo ao princípio de proporcionalidade e descubra qual foi o menor preço pesquisado pelo gerente.

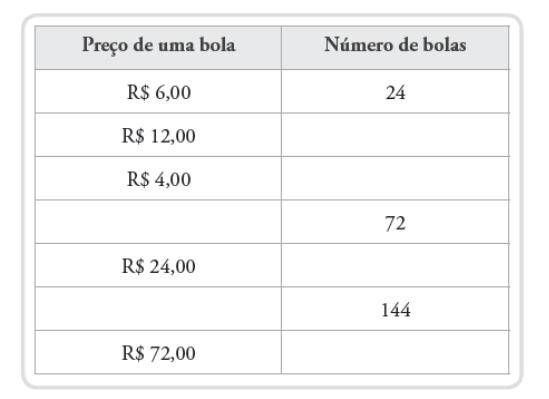

b. Qual foi o raciocínio usado para completar a tabela manualmente?

-> Após completar a tabela acima, vamos analisá-la usando recursos do GeoGebra.

c. Digite na calculadora do aplicativo GeoGebra o produto do número de bolas pelo respectivo preço de uma bola da 2ª linha da tabela. O valor encontrado é a razão que deve ser usada para que os demais números de bolas da tabela sejam proporcionais ao preço unitário. Qual foi o valor encontrado? O que representa esse valor?

d. Para encontrar qual deve ser o preço de uma bola, para que sejam proporcionais a da segunda linha, deve-se digitar o quociente do valor encontrado no item anterior pelo respectivo número de bolas. Confira as respostas da primeira coluna da tabela com o auxílio do aplicativo.

e. Para encontrar qual deve ser o número de bolas, para que sejam proporcionais a da segunda linha, deve-se digitar o quociente do valor encontrado no item c pelo respectivo preço de uma bola. Confira as respostas da segunda coluna da tabela com o auxílio do aplicativo.

f. Vamos criar o gráfico dessa planilha, para isso, digite os sete pares ordenados encontrados, um por um na caixa de entrada do aplicativo, a começar do (6,24). Após criar os pontos, selecione a ferramenta cônica por cinco pontos e clique em quaisquer cinco dos pontos criados na janela de álgebra. Observe que os pontos da tabela se comportam de acordo com a cônica criada, mas os valores dados são discretos e a cônica é contínua.

5. Resolva a situação a seguir, fazendo as contas na calculadora do aplicativo GeoGebra, e visualizando os resultados. Em uma festa há 40 pessoas e sabe-se que a razão entre o número de mulheres e o número de homens é  $\frac{3}{5}$ . Qual é o número de mulheres na festa?

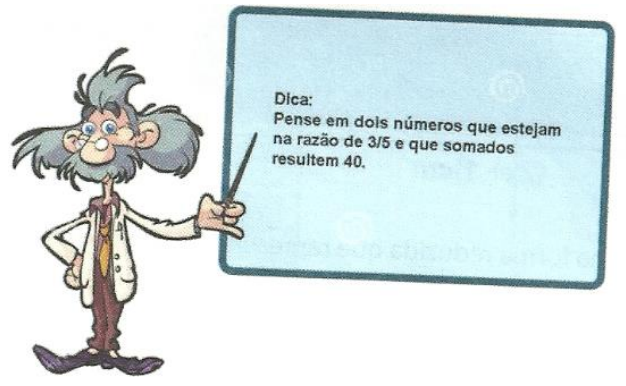

Esta atividade para smartphone foi adaptada das que estão disponíveis na tese de doutorado de Rejane Waiandt Schuwartz de Carvalho Faria (2016) desenvolvida no Programa de Pós-Graduação em Educação Matemática – UNESP – Rio Claro. A versão original para computadores está disponível em: https://repositorio.unesp.br/handle/11449/148026 6. O mapa do arquivo mapa.ggb foi feito na escala 1:3000000 (lê-se "um para trinta milhões", e isso significa que a cada 1 cm no mapa, temos 30.000.000 cm reais). Essa notação representa a razão de proporcionalidade entre o desenho e o real, ou seja, cada unidade no desenho é, na realidade, 30 milhões de vezes maior. (*Obs.: No GeoGebra, a representação é em unidades de comprimento (u.c.) em geral, e não em centímetros. Assim, destacamos que se trata de uma representação que não corresponde as reais unidades de medida tratadas nos itens a seguir, por exemplo, quando falamos que 1cm no mapa equivale a 30.000.000 cm reais, estamos considerando que cada 1u.c. no GeoGebra, representa 30.000.000 cm reais).* 

a. Utilizando a ferramenta distância, comprimento ou perímetro, meça a distância entre Brasília e Rio de Janeiro (pontos B e A). A distância no mapa é de \_\_\_\_\_ cm.

b. Utilizando a ferramenta distância, comprimento ou perímetro, meça a distância entre Brasília e Florianópolis (pontos B e C). A distância no mapa é de \_\_\_\_\_ cm.

-> Para os itens abaixo, utilize calculadora do aplicativo GeoGebra para fazer as contas, e visualize os resultados.

c. Qual é a distância real entre Brasília e Rio de Janeiro em cm? E em Km?\_\_\_\_\_

d. E a distância real entre Florianópolis e Brasília em cm? E em Km?\_\_\_\_\_

7. Para cada situação, calcule a razão entre as grandezas envolvidas utilizando a calculadora do aplicativo GeoGebra.

a. Se 5 bolas de futebol custam R\$100,00, então 7 bolas custarão 140,00.

b. Um automóvel percorreu 120 km em 1 hora e meia. Em 2 horas, ele terá percorrido 160 Km.

c. Um supermercado vende 4 rolos de papel higiênico por R\$ 3,00 e 12 rolos por R\$ 8,00.

d. Em uma receita de *milk-shake*, recomenda-se colocar 3 bolas de sorvete de chocolate para 2 xícaras e meia de leite (1 xícara equivale a 250 ml). Para 1 litro de leite, devemos colocar 7 bolas de sorvete.

e. Em determinado dia, US\$ 20,00 eram vendidos por R\$ 36,00 e US\$ 50,00 por R\$ 90,00.

-> Agora responda se as situações descritas nos itens são proporcionais. Caso não sejam proporcionais, descreva qual das situações é mais vantajosa para o consumidor/usuário?

| a. ( | )SIM ( | ) NÃO. |  |
|------|--------|--------|--|
| b. ( | )SIM ( | ) NÃO. |  |
| c. ( | )SIM ( | ) NÃO. |  |
| d. ( | )SIM ( | ) NÃO. |  |
| e. ( | )SIM ( | ) NÃO. |  |